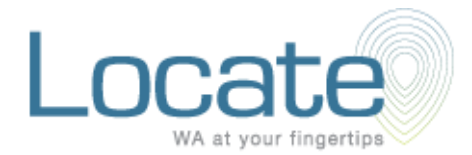

Locate gives you all of SLIP's public data in one convenient place.

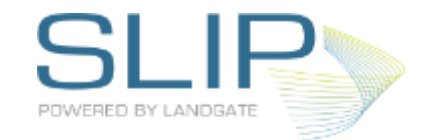

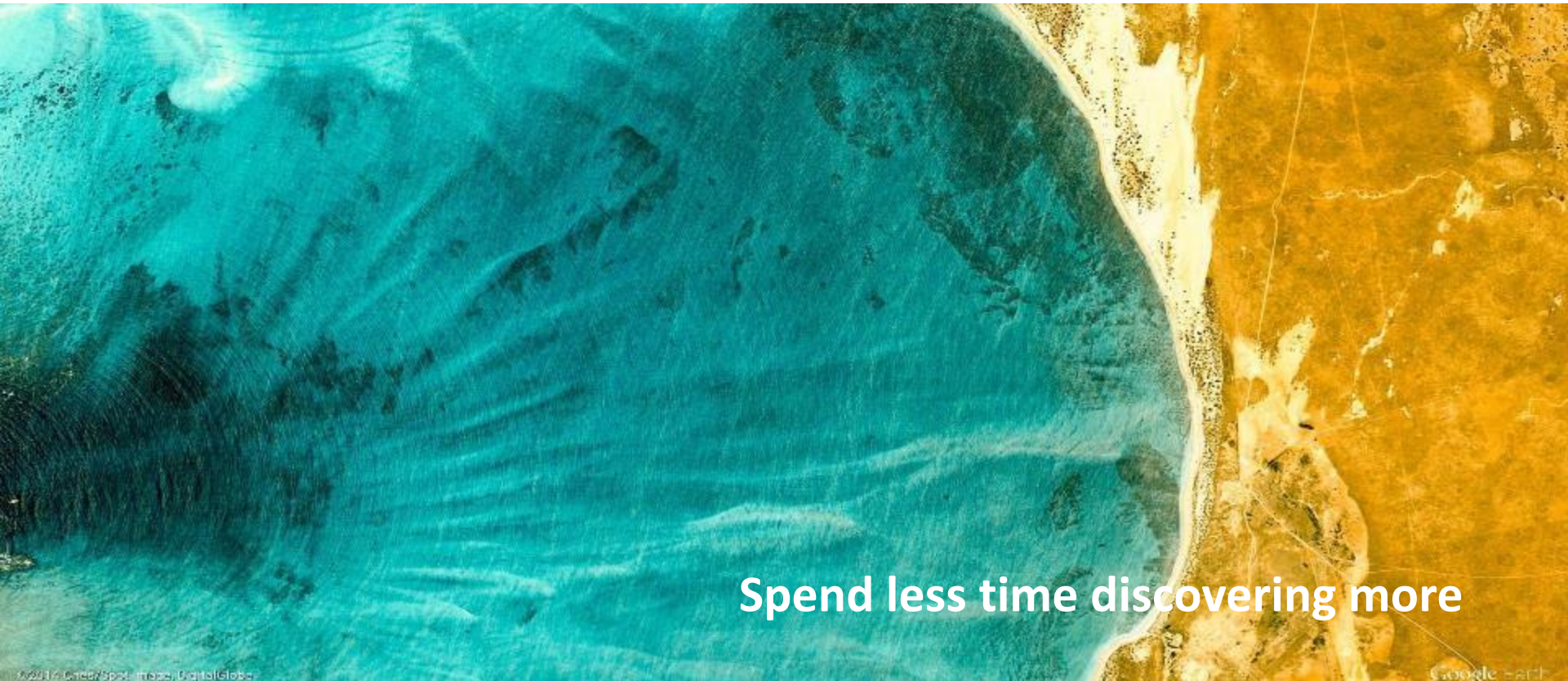

Agola chec/SpSF mega, DigitalGloba

#### Locate landing page (https://maps.slip.wa.gov.au/landgate/locate/)

SLIP Locate V5

XYZ

data.wa.gov.au FAQs Terms and Conditions Feedback powered by SLIP

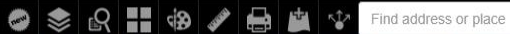

Hillary:

Sorre nto

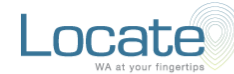

#### Welcome to the Locate

If you are searching for Landgate property sales information and historical imagery from 1948 you can now find these in the new MapViewer Plus You can still view address and property boundary information in Locate.

For Firewatch - Fire Hotspots visit MyFireWatch which provides bushfire location information.

If you are looking for the Main Roads traffic feed visit the Main Roads Travel Map

Locate gives you all of SLIP's public data in one convenient place. View the showcase for further information about the themed services and layers contained here.

Terms and Conditions

I agree to the above terms and conditions

 $\odot$ 115.732 -31.820 Degrees

Esri, HERE, Garmin, USGS | Landgate / SLIP | You are provided access to publicly available data on the terms and conditions of

### **Overview of Widgets**

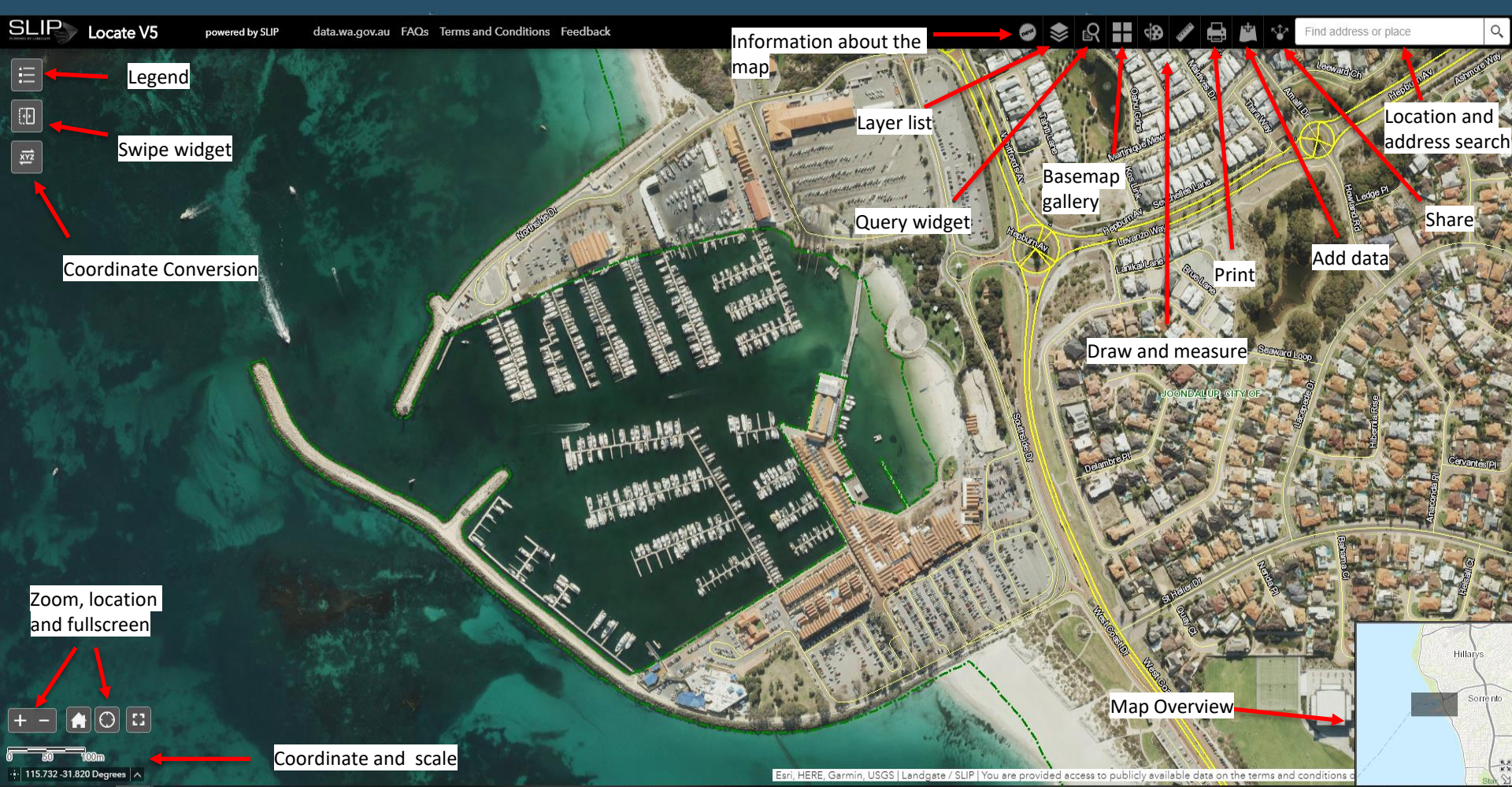

### Layers and Legend

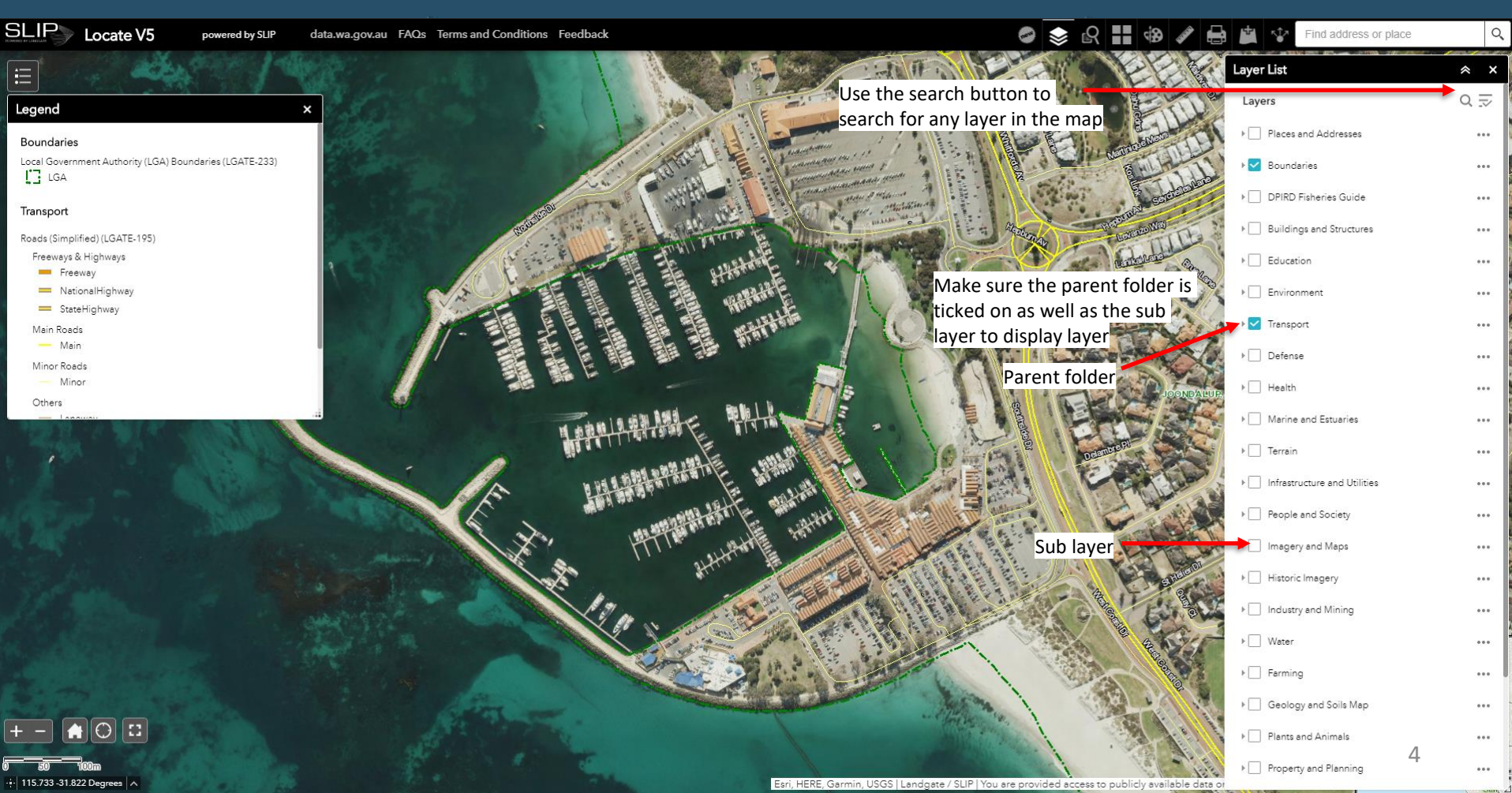

#### About and linked websites

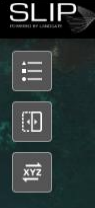

- 115.728 - 31.827 Degrees

Locate V5 powered by SLIP

data.wa.gov.au FAQs Terms and Conditions Feedback

#### 📀 📚 🕄 👯 🏟 🖋 🖶 🏨 🍄 Find address or place

The About widget provides 🏭

are also links to other popular 🎽

maps and help guides.

information on what is new in the

current version of the map. There 🍛

About

SLIP

What's new in this version

New functionality in the share widget enables you to share the layers that are currently visible in the map. Please note though there is a limitation to how many layers you can have turned on otherwise the url will be too long to generate and will error. See the <u>help article</u> from Esri for more information about using this widget.

The swipe widget has been added which enables you to easily compare the content of different layers in a map. You can slide the swipe tool to reveal the content of another layer. For example, you may want to use it to show before-and-after imagery of a flood, or display two related thematic layers in a map. See the user <u>help article</u> for more information about this widget.

We have also added the Coordinate Conversion widget which enables users to input coordinates using one coordinate system and output to a different coordinate system using multiple notation formats. For more information about this widget and how to use see the <u>help article</u>.

If you are searching for Landgate property sales information and historical imagery from 1948 you can now find these in the new <u>MapViewer Plus</u>. You can still view address and property boundary information in Locate.

For Firewatch - Fire Hotspots visit MyFireWatch which provides bush fire location information.

If you are looking for the Main Roads traffic feed visit the Main Roads WA Travel Map.

Locate gives you all of SLIP's public data in one convenient place. View the <u>showcase</u> for further information about the themed services and layers contained here.

These link off to web pages in a new window.

Esri, HERE, Garmin, USGS | Landgate / SLIP | You are provided access to publicly available data or

## **Query widget**

## The query widget provides pre-defined searched on various layers.

| Query                  | * ×                    |
|------------------------|------------------------|
| Searches               | Results                |
| ← Landgate Address Sea | rch (Cadastre Address) |
| Query criteria         |                        |
| Street number is       |                        |
|                        |                        |
| 1                      |                        |
| Road name is           |                        |
|                        |                        |
| MIDLAND                |                        |
| Road type is           |                        |
| - empty -              | Ŧ                      |
| SQ                     |                        |
| Suburb is              |                        |
| - empty -              | Ψ                      |
| MIDLAND                |                        |

#### Result layer name

Landgate Address Search (Cadastre Address) \_C

Fill out the criteria and then click apply. Results will then appear on the map. If there are multiple results you can select one in the query window and it will show on the map. The query is also added to the layer list for your session so you can toggle it on or off.

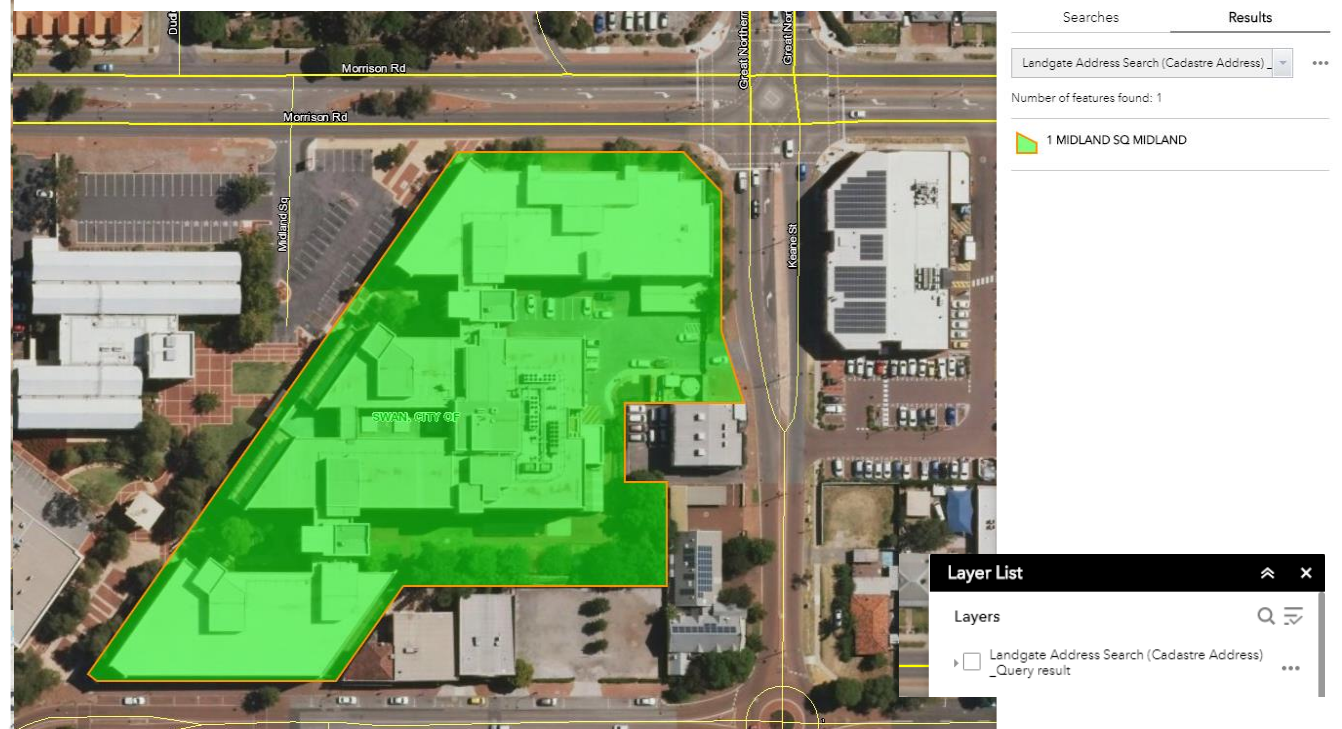

Apply

#### Basemap gallery, draw and measure widgets

The basemap gallery widget allows you to toggle between different basemaps. Please note you will need to turn off the Locate imagery layer to view the basemap.

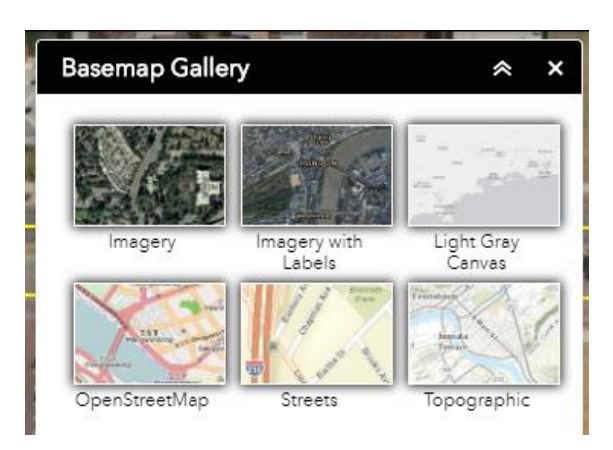

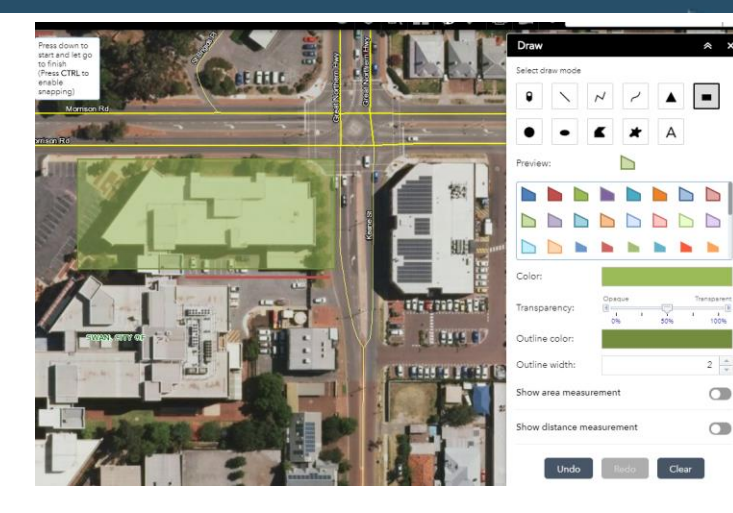

The draw widget allows you to draw on the map and customise the style, colours and other features.

The measure widget allows you to measure lines or areas.

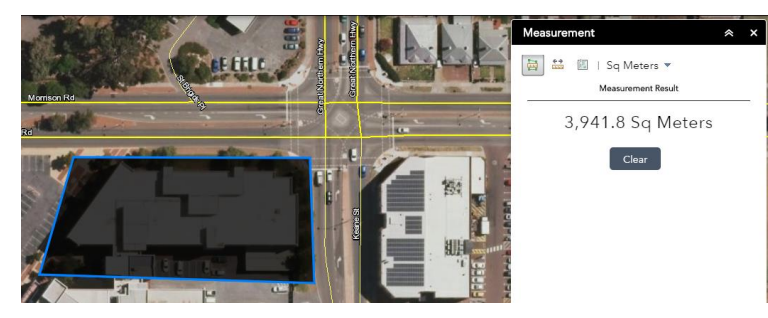

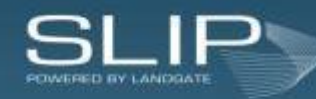

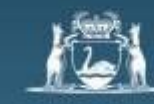

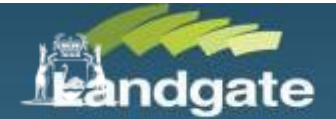

### Printing

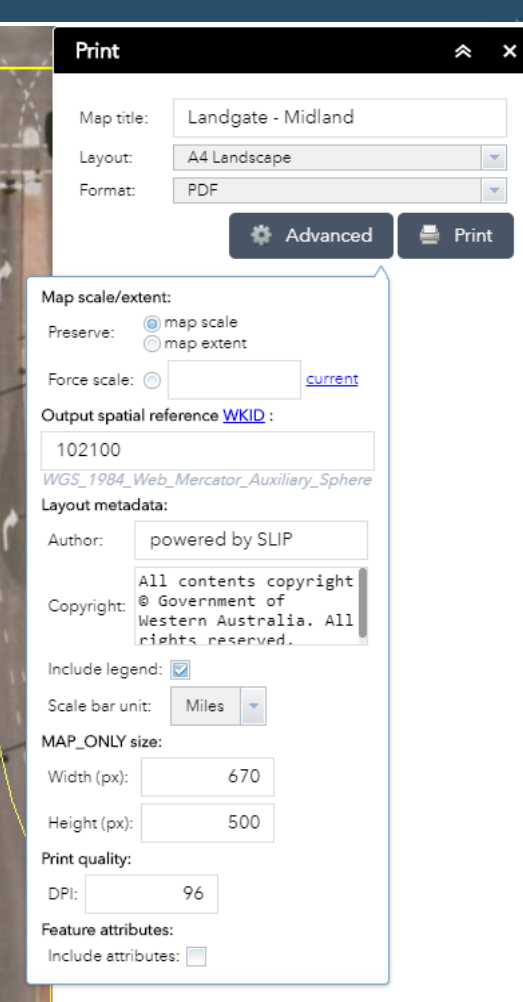

Using the print widget you can customise a map including layers you have turned on and create a pdf (or other format) to print out a hard copy.

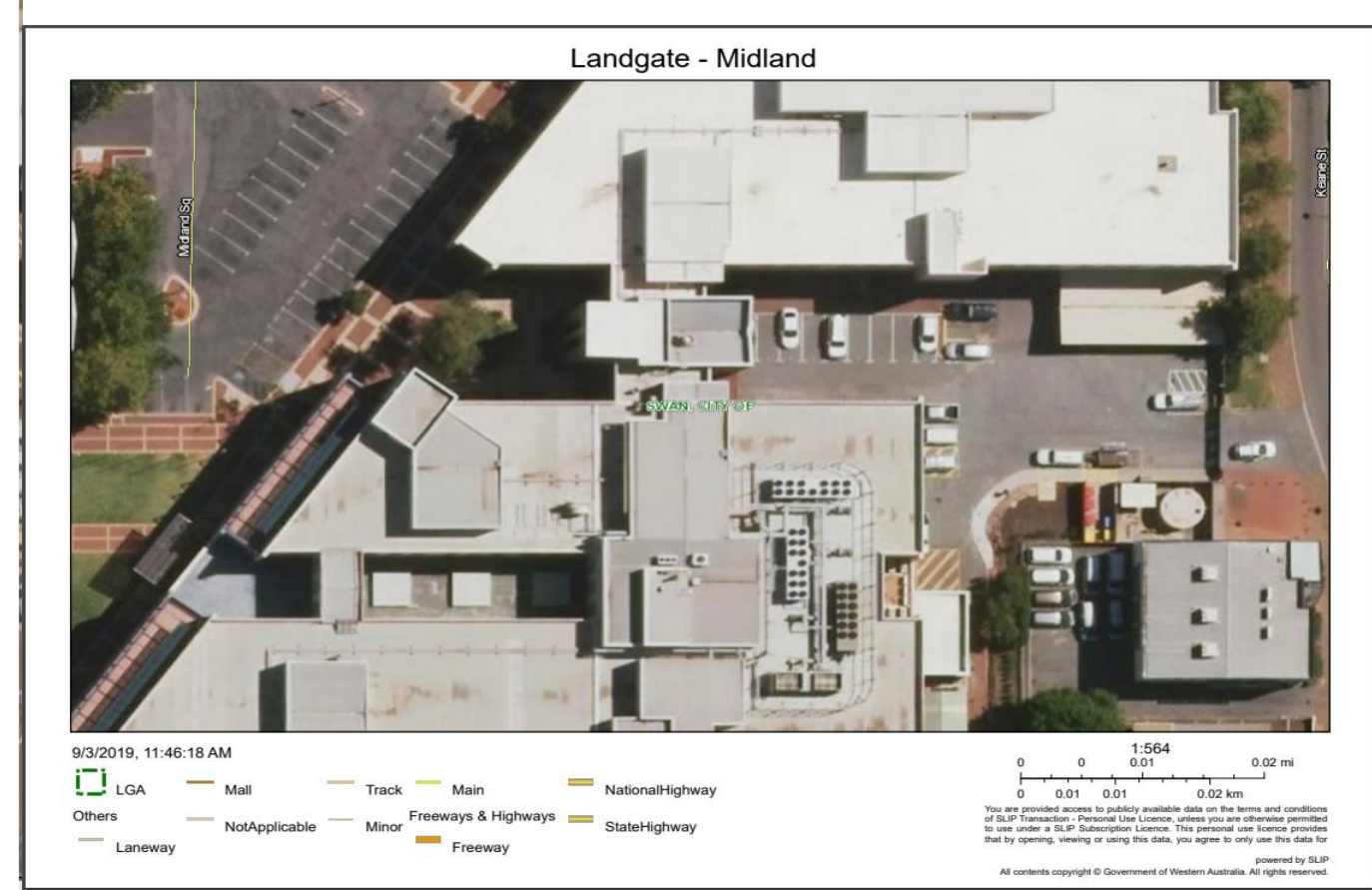

#### Add Data and Share

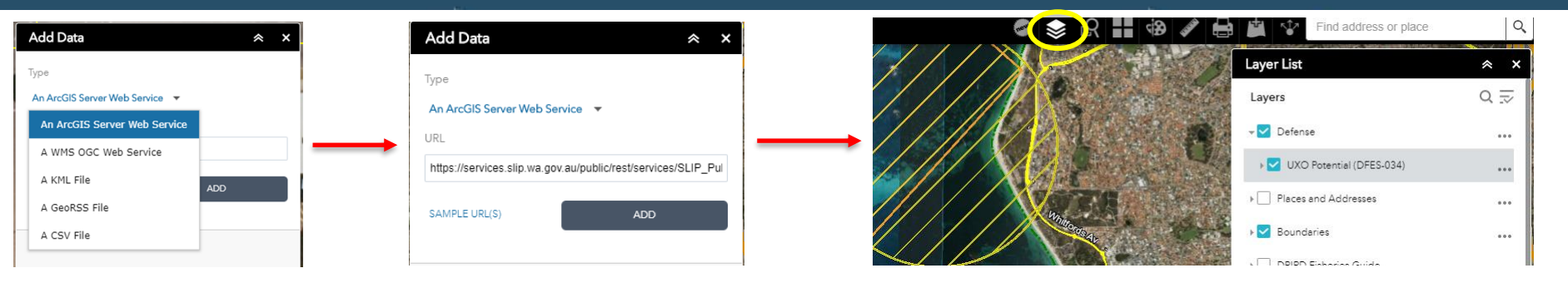

You can add other services from various formats. Once you have copied in the URL click add then navigate back to the layer list widget and the service added will now appear at the top of the list.

| Share A Y                                                                      | Share 😞 🗙                                                                                                    |                    |                            |                                                                       |
|--------------------------------------------------------------------------------|----------------------------------------------------------------------------------------------------|--------------------|----------------------------|-----------------------------------------------------------------------|
| Share X                                                                        | ← Link options                                                                                                    | Add a marker on th | ie map                     | Embed this app in a website                                           |
| Share a link to this app                                                       | Select URL parameters included in the link                                                                                                 | 0                  | -                          | <iframe <="" frameborder="0" height="200" td="" width="300"></iframe> |
| https://maps.slip.wa.gov.au/landgate/locate/?extent=12                         | <ul> <li>Current map extent</li> <li>Click the map to define the center of the map with</li> </ul>                                         | *                  |                            | scrolling="no" allowfullscreen                                        |
|                                                                                | zoom level                                                                                                    | WKID               | 102100                     | src="https://maps.slip.wa.gov.au/landgate/locate/?                    |
|                                                                                | scale                                                                                                    | Pop-up title       | Title of the marker pop-up | 3745306.5693%2C12889011.4243%2C-                                      |
| Embed this app in a website                                                    | Query a feature and zoom to it                                                                                                    |                    |                            | Embed options                                                         |
| Stars width - "200" brinks "200" framehander "0"                               | Add a marker on the map     Overwrite default screen size of mobile layout                                                                 | Symbol             | Marker symbol URL          | · · · · · · · · · · · · · · · · · · ·                                 |
| scrolling="no" allowfullscreen                                                 | Set display language of the app                                                                                                    | Label              | Marker label               | Small - 300 X 200                                                     |
| src="https://maps.slip.wa.gov.au/landgate/locate/?<br>extent=12870666.5376%2C- | Remember layers visibility                                                                                                    |                    |                            |                                                                       |
| 3745306.5693%2C12889011.4243%2C-                                               | Link preview                                                                                                    |                    |                            |                                                                       |
| Embed options                                                                  | https://maps.slip.wa.gov.au/landgate/locatenew2/?<br>extent=12882793.7436%2C-<br>3740733.4852%2C12885086.8544%2C-<br>3739662.1725%2C102100 |                    |                            |                                                                       |

You can share the app via email, Facebook, Twitter and Google+. In the sharing options you can customise a marker and there is also the ability to save the layers visible when you share. Please note if you have too many layers on when sharing it will error (this is a limitation of Esri that you can only share limited layers). You can also embed the app in a website by copying the HTML code and pasting into your website.

#### **Coordinates and location**

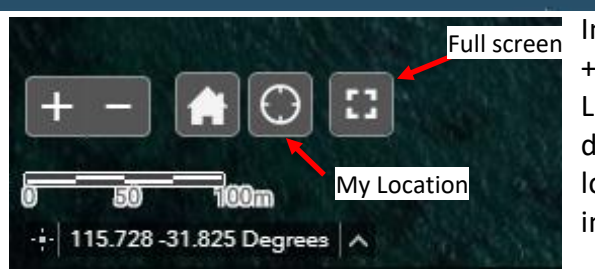

In the bottom left corner of the map are some widgets to help with location and coordinates. The + and – are to zoom in and out. The house icon is to return to the default extent. There is also a My Location widget that will zoom to your location that it detects from your computer or mobile device (works best on mobile devices as some computers may be set to a different server location). The full screen widget allows you to extend the map to your screen. The scale bar is set in meters to help you measure a distance.

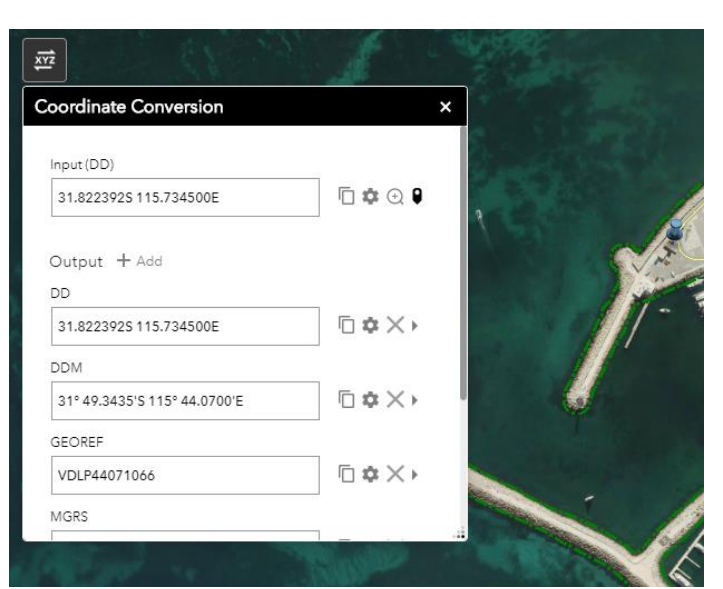

The coordinate widget allows you to choose between different coordinate systems. Web Mercator is displayed by default when you move your mouse around the map. To select GDA 94 you will need to select this coordinate system then click somewhere on the map to add a point and the coordinates will display.

| + - A O C                 | ere (3857) Default |
|---------------------------|--------------------|
| GCS_GDA_1994 (4283)       | SULLANCE SOL       |
| + 115.729 -31.827 Degrees | ~                  |

The coordinate conversion widget allows you to select an input coordinate system and see the output coordinate systems for a particular point on the map.

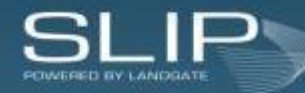

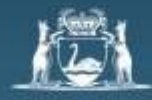

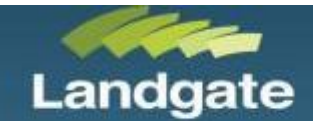

#### Swipe layers

The Swipe widget enables you to easily compare the content of different layers in a map. It provides a vertical mode to slide the swipe tool around to reveal the content of another layer. For example, you may want to use it to show current and historical imagery of a townsite or display two related thematic layers in a map.

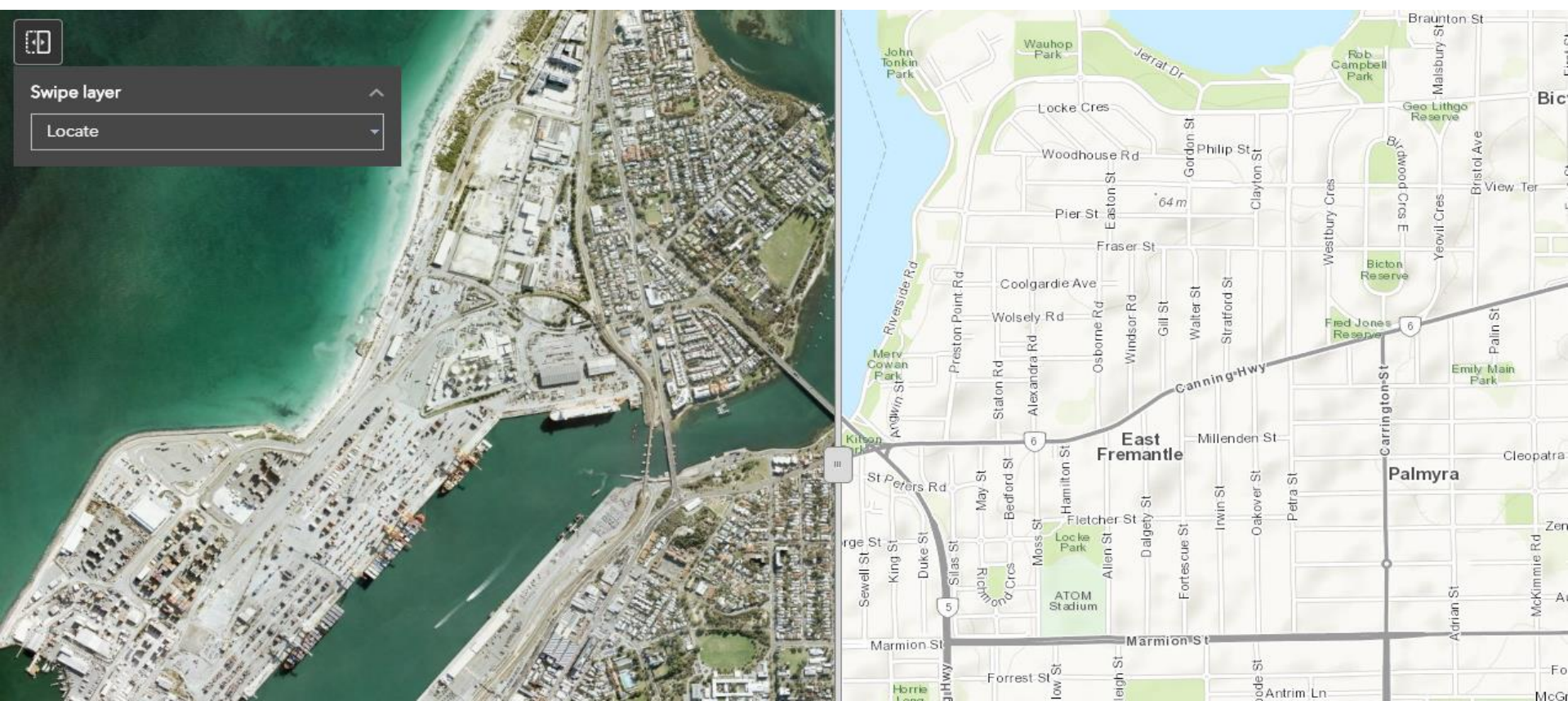

## Widget Help

For any help on the widgets in the map you can check out the Esri help page <u>https://doc.arcgis.com/en/web-appbuilder/create-apps/widget-overview.htm</u> and navigate to the widget you need help with and scroll down to the 'Use the widget' section.

Details about the services and layers in the map can be found at <u>https://catalogue.data.wa.gov.au/showcase/locate</u>

If you have any feedback or suggestions on functionality you would like to see in the map please log it <u>here</u>.

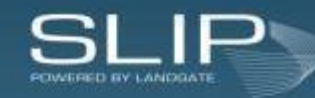

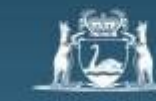

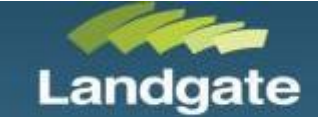

# Thank you for your time

# Any questions?

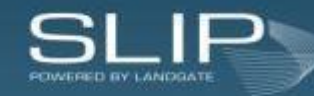

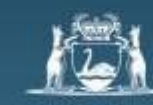

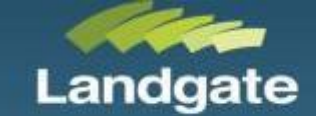